# TDC 通信パッケージ(Linux)

# 利用者メニュー操作説明書

初版 2023年8月31日

# 改訂履歴

| 版数  | 改訂日        | 改訂内容 | 担当      |
|-----|------------|------|---------|
| 1.0 | 2023/08/31 | 初版   | E-STAGE |
|     |            |      |         |
|     |            |      |         |
|     |            |      |         |
|     |            |      |         |
|     |            |      |         |
|     |            |      |         |

# 目次

| 画面操作に関する注意点                                      | . 5 |
|--------------------------------------------------|-----|
| 利用者メニュー画面遷移図                                     | . 6 |
| 利用者メニューの起動方法・・・・・・・・・・・・・・・・・・・・・・・・・・・・・・・・・・・・ | . 7 |
| ファイル受信操作・・・・・・・・・・・・・・・・・・・・・・・・・・・・・・・・・・・・     | . 8 |
| (1)受信条件入力                                        | . 8 |
| (2)受信条件参照/修正                                     | . 9 |
| (3)受信処理                                          | 10  |
| ファイル再受信操作・・・・・・・・・・・・・・・・・・・・・・・・・・・・・・・・・・・・    | 11  |
| (1)再受信データの指定                                     | 11  |
| (2)再受信時の条件入力                                     | 12  |
| (3)再受信処理                                         | 13  |
| ファイル送信操作....................................     | 14  |
| (1)送信条件入力                                        | 14  |
| (2)送信条件参照/修正                                     | 15  |
| (3)送信処理                                          | 16  |
| ファイル再送信操作(通常送信)                                  | 17  |
| (1)再送信(通常)データの指定                                 | 17  |
| (2)再送信(通常)時の条件入力                                 | 18  |
| (3)再送信(通常)処理                                     | 19  |
| ファイル再送信操作(上書き送信)                                 | 20  |
| (1)再送信(上書き)データの指定                                | 20  |
| (2)再送信(上書き)時の条件入力                                | 21  |
| (3)再送信(上書き)処理                                    | 22  |
| 受信ファイル照会(蓄積メッセージ)操作                              | 23  |
| (1)受信ファイル照会(蓄積メッセージ)の条件入力                        | 23  |
| (2)受信ファイル照会(蓄積メッセージ)の結果表示                        | 24  |
| オーディットトレイル照会操作                                   | 25  |
| (1)オーディットトレイル照会の条件入力                             | 25  |
| (2)オーディットトレイル照会の結果表示                             | 26  |
| 転送制御マスタメンテナンス操作                                  | 27  |
| (1)登録済みデータの表示                                    | 27  |
| (2)新規データの入力                                      | 28  |
| (3)新規登録データの参照/修正                                 | 30  |
| (4)新規登録データの登録                                    | 31  |
| (5)既存データの削除                                      | 32  |
| (6)既存データの修正                                      | 33  |

| <b>、ドレス帳マスタメンテナンス操作</b> | 34 |
|-------------------------|----|
| (1)登録済みデータの表示           | 34 |
| (2)新規データの入力             | 35 |
| (3)新規登録データの参照/修正        | 36 |
| (4)新規登録データの登録           | 37 |
| (5)既存データの削除             | 38 |
| (6)既存データの修正             | 39 |
| る分けマスタメンテナンス操作          | 10 |
| (1)処理選択表示               | 10 |
| (2)新規データの入力             | 41 |
| (3)新規登録データの参照/修正        | 12 |
| (4)既存データの削除             | 43 |
| (5)エラーデータの削除            | 45 |
| (6)既存データの修正             | 47 |
| (7)既存データの検索             | 50 |
| 送結果照会操作                 | 51 |
| (1)転送結果リスト表示の為の条件入力と表示  | 51 |
| ]用者メニュー終了操作             | 52 |

# 画面操作に関する注意点

(1) 基本操作

・キーボードより入力したい文字を入力してリターンキーを押します。

(2) 漢字入力について

・漢字入力は対応しておりません。

- (3)入力値の省略について
  - ・入力を促すメッセージに"省略可"と記されている場合、値を入力せずに次の項目の入力 に移る事ができます。省略する場合はリターンキーのみ押して下さい。
- (4)入力途中のキャンセルについて
   ・複数項目入力(ファイル受信条件入力等)の入力途中でキャンセルする場合は "¥¥quit" と
   入力しリターンキーを押してください。
- (5) 一覧表示途中のキャンセルについて
  - ・一覧を表示している途中にキャンセルする場合は "q"を入力し、リターンキーを押して ください。
- (6) 漢字表示について
  - ・画面上に表示される文字は、全てEUCコードです。 ネットワーク端末(telnet 等)でご利用になる場合、漢字コードをEUCに設定してください。
- (7)システム起動中のマスタメンテナンスについて
  - ・プロセスに処理が残っている場合、転送制御マスタメンテナンス操作、アドレス帳マスタメン テナンス操作及び振分けマスタメンテナンス操作では、新規、変更、削除の各更新処理が 実行できません(一覧の表示は可能です)。これらのプログラムでデータの更新処理を行う場合は、 プロセスに処理が残っていないことを確認後、プログラムを実行してください。

※「TDC 通信パッケージ(Linux)」ではファイル送受信時のファイルフォーマットの中で「TNS拡張形式(可 変長)」は保障対象外となりますのでご注意ください。

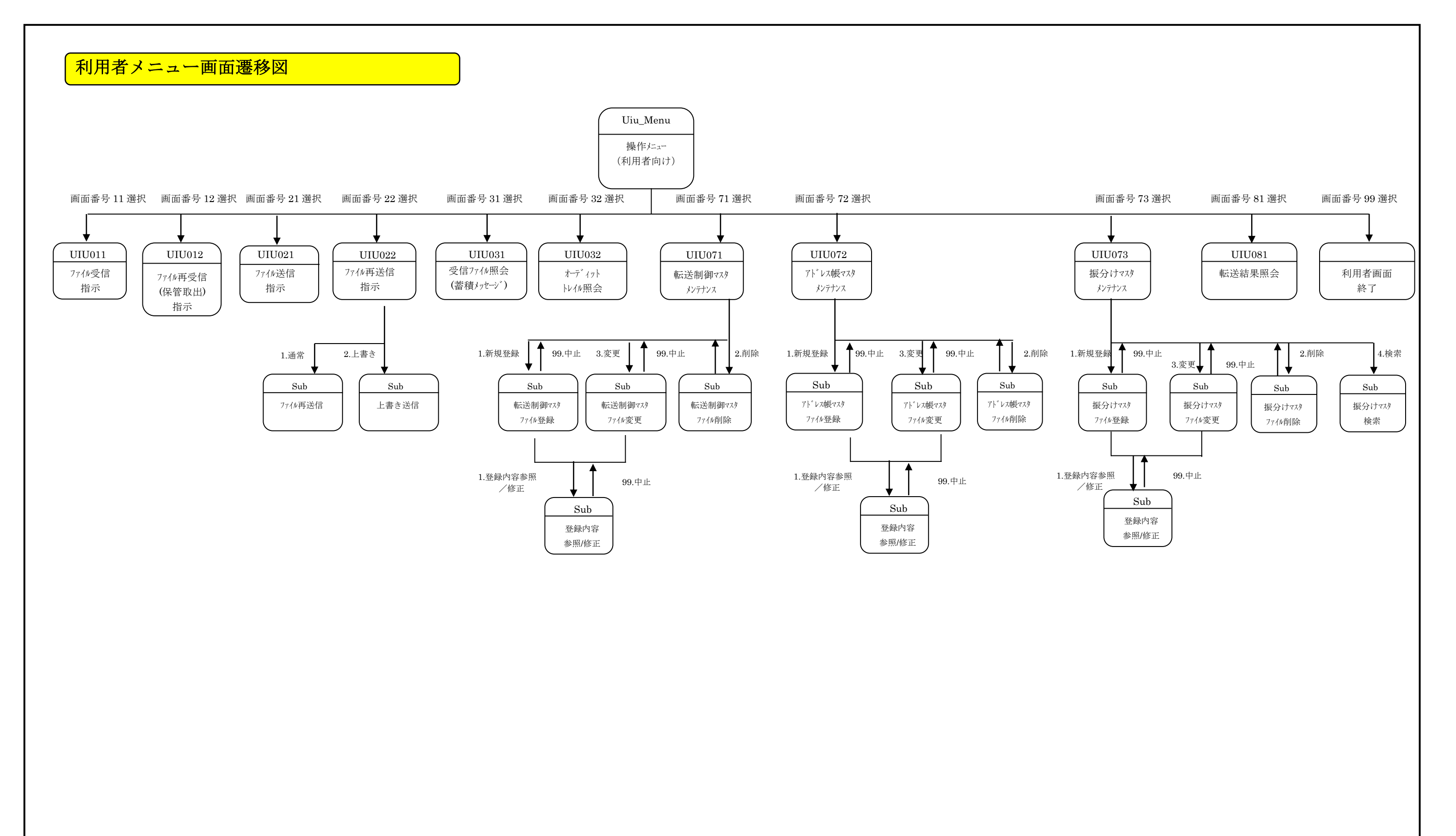

# 利用者メニューの起動方法

①ターミナルエミュレータ(ウィンドウ)を起動します。
 ②Uiu\_menu と入力しリターンキーを押します。
 ③下記の画面が表示されます。

利用者 I D (#99:利用者メニュー終了) を入力してください。==>

④利用者 ID を入力し、リターンキーを押します。⑤該当利用者 ID が存在しない場合、下記の画面が表示されます。

⑥利用者 ID を入力し、認識した場合、下記の画面が表示されます。

11. ファイル受信指示
 2. ファイル再受信指示(保管取出指示)
 21. ファイル送信指示
 22. ファイル再送信指示
 31. 受信ファイル照会(蓄積メッセージ)
 32. オーディットトレイル照会
 処理番号を入力してください。==>

利用者メニュー

# ファイル受信操作

①利用者メニューで 11 を入力します。 ②下記の条件入力メッセージが順番に表示されます。 ③不正な値を入力すると"入力された値が不正です。"と表示され再入力を促します。

### (1)受信条件入力

```
<受信先>------
メッセージ識別子 (MAX8 バイト ¥¥quit:中止)
を入力してください。==>TNS001
差出し元
         (¥¥allで全て受信 MAX24 バイト ¥¥quit:中止)
を入力してください。==>SEND001
<受信情報>----
ヘッダ削除
        (0:しない 1:する ¥¥quit:中止)
を入力してください。==>1
アプリケーションフォーマット (1:TNS 2:TNS 拡張 3:標準 4:自由 省略可 ¥¥quit:中止)
を入力してください。==>1
アプリケーション有効長(MAX5 バイト 省略可 ¥¥quit:中止)
を入力してください。==>00250
ファイル拡張子 (MAX5 バイト 省略可 ¥¥quit:中止)
を入力してください。==>txt
ファイルパス名 (MAX 128バイト ¥¥quit:中止)
を入力してください。==>/tmp
<受信オプション>-----
ファイル統合 (0:しない 1:する ¥¥quit:中止)
を入力してください。==>0
コード変換
         (0:しない 1:方式 1 省略可 ¥¥quit:中止)
を入力してください。==>0
圧縮の有無
         (0:しない 1:方式 1 省略可 ¥¥quit:中止)
を入力してください。==>0
暗号化の有無 (0:しない 1:方式 1 省略可 ¥¥quit:中止)
を入力してください。==>0
処理番号(1:受信条件参照/修正 2:受信 99:中止)を入力してください。==>1
```

- ・ メッセージ識別子:大文字英数字のみ
- ・ 差出し元:制約無し。スペースは前1バイトのみ可
- ヘッダ作成:0.1のみ
- アプリケーションフォーマット: 1, 2, 3, 4のみ
- アプリケーション有効長:数字のみ
- ファイル拡張子:英数字及び"."、"-"、"\_" ファイルパス名:英数字及び"."、"-"、"\_"、"/"
- ファイル統合:0.1のみ
- コード変換:0,1のみ .
- ・ 圧縮の有無:0,1のみ
- 暗号化の有無:0.1のみ

# (2)受信条件参照/修正

・ 条件入力後以下の内容が表示されます。

処理番号(1:受信条件参照/修正 2:受信 99:中止)を入力してください。==>1

・ 処理番号1を入力すると以下の内容が表示されます。修正したい項目の番号を入力してください。

| 処理番号(1∶受信条件参照/修正 2∶受信 99∶中」                                                                       | 止)を入力してください。==>1 |  |  |  |  |
|---------------------------------------------------------------------------------------------------|------------------|--|--|--|--|
| <受信先>                                                                                             |                  |  |  |  |  |
| 1:メッセージ識別子                                                                                        | TNS001           |  |  |  |  |
| 2:差出し元                                                                                            | SEND001          |  |  |  |  |
| <受信情報>                                                                                            |                  |  |  |  |  |
| 3∶ヘッダ作成                                                                                           | する               |  |  |  |  |
| 4:アプリケーションフォーマット                                                                                  | TNS              |  |  |  |  |
| 5∶アプリケーション有効長                                                                                     | 00250            |  |  |  |  |
| 6∶ファイル拡張子                                                                                         | txt              |  |  |  |  |
| 7: ファイルパス名                                                                                        | /tmp             |  |  |  |  |
| <受信オプション>                                                                                         |                  |  |  |  |  |
| 8:ファイル統合                                                                                          | しない              |  |  |  |  |
| 9∶コード変換                                                                                           | しない              |  |  |  |  |
| 10:圧縮の有無                                                                                          | しない              |  |  |  |  |
| 11:暗号化の有無                                                                                         | しない              |  |  |  |  |
| <br>修正する項目番号(99 で中止)を入力してください。==>2<br>差出し元 (¥¥all で全て受信 MAX24 バイト ¥¥quit:中止)を入力してください。==>SEND0101 |                  |  |  |  |  |
| 処理番号(1:受信条件参照/修正 2:受信 99:中止)を入力してください。==>                                                         |                  |  |  |  |  |

(3)受信処理

・ 受信条件入力後、以下の内容が表示されます。

処理番号(1:受信条件参照/修正 2:受信 99:中止)を入力してください。==>2

・ 処理番号2を入力すると以下の内容が表示されますので受信方法を入力してください。

受信方法 (1:非同期&通常 2:同期&通常 3:非同期&優先 4:同期&優先 99:メニューに戻る)を入 カしてください。==>2

何らかのエラーが発生した場合上記のような形式でエラーメッセージが表示されます。 正常終了時は、非同期の場合すぐに 同期の場合は処理が終了するのを待ってメニューに戻ります。

# ファイル再受信操作

①利用者メニューで 12 を入力します。

②下記の条件入力メッセージが順番に表示されます。

③不正な値を入力すると"入力された値が不正です。"と表示され再入力を促します。

### (1) 再受信データの指定

| メッセ                                                         | メッセージ識別子(MAX8 バイト 省略可 ¥¥quit:中止)を入力してください。==>     |         |      |       |                |          |
|-------------------------------------------------------------|---------------------------------------------------|---------|------|-------|----------------|----------|
| 日時指定方法(1:開始終了日付指定 2:過去 XXX 日指定 3:過去 XXX 時間指定 ¥¥quit:中止)==>1 |                                                   |         |      |       |                |          |
| 開始日時(YYMMDDhhmm ¥¥quit:中止)を入力してください。==>0108020000           |                                                   |         |      |       |                |          |
| 終了日                                                         | 終了日時(YYMMDDhhmm ¥¥quit:中止)を入力してください。==>0108022300 |         |      |       |                |          |
|                                                             | 指示日時 メッ                                           | セージ識別子  | 差出元  | 優先/通常 | 終了日時           | ステータス    |
|                                                             |                                                   |         |      |       |                |          |
| #1                                                          | 01/08/02 11:22                                    | TNSC_01 | 8419 | 通常    | 01/08/02 11:23 | Y011j001 |
| #2                                                          | 01/08/02 11:23                                    | TNSC_02 | 8419 | 通常    | 01/08/02 11:24 | 0000000  |
| #3                                                          | 01/08/02 11:24                                    | TNSC_03 | 8419 | 通常    | 01/08/02 11:26 | 0000000  |
| #4                                                          | 01/08/02 11:26                                    | TNSC_04 | 8419 | 通常    | 01/08/02 11:26 | 0000000  |
| #5                                                          | 01/08/02 11:26                                    | TNSC_05 | 8419 | 通常    | 01/08/02 11:27 | 0000000  |
| #6                                                          | 01/08/02 11:27                                    | TNSC_06 | 8419 | 通常    | 01/08/02 11:27 | 0000000  |
| #7                                                          | 01/08/02 11:27                                    | TNSC_07 | *    | 通常    | 01/08/02 11:28 | 0000000  |
| #8                                                          | 01/08/02 11:28                                    | TNSC_08 | 8419 | 通常    | 01/08/02 11:28 | 0000000  |
| #9                                                          | 01/08/02 11:28                                    | TXFC_01 | 8419 | 通常    | 01/08/02 11:30 | Y011j001 |
| ======                                                      | = MORE =====                                      |         |      |       |                |          |
|                                                             |                                                   |         |      |       |                |          |
|                                                             |                                                   |         |      |       |                |          |

<u>データがn件以上ある場合リターンキーを押す事で次のデータを表示します。(n:システム環境にて設定)</u> <u>qキーを押すことによりデータの表示を中止します。</u>

再受信する番号を入力してください。(1:再検索 99:中止) ==>

再受信する番号を入力する時は #1 のように # を必ずつけてください。

- 開始終了日付指定: YYMMDDhhmm(西暦下2桁,月,日,時間,分)
- 過去日:999日まで
- 過去時間:999時間まで

### (2) 再受信時の条件入力

|    | 指示日時         | メッセージ識別子   | 差出元          | 優先/通常    | 終了日時           | ステータス    |
|----|--------------|------------|--------------|----------|----------------|----------|
|    |              |            |              |          |                |          |
| #1 | 01/08/02 11: | 22 TNSC_01 | 8419         | 通常       | 01/08/02 11:23 | Y011j001 |
| #2 | 01/08/02 11: | 23 TNSC_02 | 8419         | 通常       | 01/08/02 11:24 | 0000000  |
| #3 | 01/08/02 11: | 24 TNSC_03 | 8419         | 通常       | 01/08/02 11:26 | 0000000  |
| #4 | 01/08/02 11: | 26 TNSC_04 | 8419         | 通常       | 01/08/02 11:26 | 0000000  |
| #5 | 01/08/02 11: | 26 TNSC_05 | 8419         | 通常       | 01/08/02 11:27 | 0000000  |
| #6 | 01/08/02 11: | 27 TNSC_06 | 8419         | 通常       | 01/08/02 11:27 | 0000000  |
| #7 | 01/08/02 11: | 27 TNSC_07 | *            | 通常       | 01/08/02 11:28 | 0000000  |
| #8 | 01/08/02 11: | 28 TNSC_08 | 8419         | 通常       | 01/08/02 11:28 | 0000000  |
| #9 | 01/08/02 11: | 28 TXFC_01 | 8419         | 通常       | 01/08/02 11:30 | Y011j001 |
| 再受 | 信する番号を入      | カしてください。   | (1:再検索 99:中」 | L) ==>#1 |                |          |

• 再受信するデータをリストから選択し、番号を入力します。

#### 再受信する番号を入力する時は #1 のように # を必ずつけてください。

再受信する番号を入力してください。(1:再検索 99:中止) ==>#1 <受信情報>-----ファイルパス名 (MAX 128バイト ¥¥quit:中止) を入力してください。==>/tmp ファイル拡張子 (MAX5 バイト 省略可 ¥¥quit:中止) を入力してください。==>bin 受信方法(1:非同期&通常2:同期&通常3:非同期&優先4:同期&優先99:メニューに戻る)を入力してください。==>

- ファイル拡張子:英数字及び"."、"-"、"\_"
  ファイルパス名:英数字及び"."、"-"、"\_"、"/"

#### (3) 再受信処理

・ 条件入力後以下の内容が表示されますので受信方法を入力してください。

受信方法(1:非同期&通常2:同期&通常3:非同期&優先4:同期&優先99:メニューに戻る)を入力してください。==>

何らかのエラーが発生した場合上記のような形式でエラーメッセージが表示されます。 正常終了時は非同期の場合すぐに 同期の場合は処理が終了するのを待ってメニューに戻ります。

# ファイル送信操作

①利用者メニューで 21 を入力します。 ②下記の条件入力メッセージが順番に表示されます。 ③不正な値を入力すると"入力された値が不正です。"と表示され再入力を促します。

### (1)送信条件入力

```
処理番号を入力してください。==>21
<送信先>----
メッセージ識別子 (MAX8 バイト ¥¥quit:中止)
を入力してください。==>MSGIS01
         (¥¥all で全て送信 MAX24 バイト ¥¥quit:中止)
宛先
を入力してください。==>SEND01
<送信情報>---
ヘッダ作成
        (0:しない 1:する ¥¥quit:中止)
を入力してください。==>1
アプリケーションフォーマット (1:TNS 2:TNS 拡張 3:標準 4:自由 省略可 ¥¥quit:中止)
を入力してください。==>1
アプリケーション有効長 (MAX5 バイト 省略可 ¥¥quit:中止)
を入力してください。==>00250
ファイル拡張子 (MAX5 バイト 省略可 ¥¥quit:中止)
を入力してください。==>text
ファイルパス名 (MAX 128バイト ¥¥quit:中止)
を入力してください。==>/export/home/sugi/send/B/B_TNSC001
<送信オプション>--
コード変換 (0:しない 1:方式 1 省略可 ¥¥quit:中止)
を入力してください。==>0
圧縮の有無
         (0:しない 1:方式 1 省略可 ¥¥quit:中止)
を入力してください。==>0
暗号化の有無 (0:しない 1:方式 1 省略可 ¥¥quit:中止)
を入力してください。==>1
処理番号(1:送信条件参照/修正 2:送信 99:中止)を入力してください。==>
```

- メッセージ識別子:大文字英数字のみ
- ・ 宛先:制約無し。スペースは前1バイトのみ可
- ヘッダ作成:0.1のみ
- アプリケーションフォーマット:1,2,3,4のみ
- アプリケーション有効長:数字のみ
- ファイル拡張子:英数字及び"."、"-"、"\_" ファイルパス名:英数字及び"."、"-"、"\_"、"/"
- コード変換:0,1のみ •
- F縮の有無:0.1のみ
- 暗号化の有無:0.1のみ

### (2)送信条件参照/修正

・ 条件入力後以下の内容が表示されます。

処理番号(1:送信条件参照/修正 2:送信 99:中止)を入力してください。==>

処理番号1を、選択すると以下の内容が表示されます。修正したい項目の番号を入力してください。

処理番号(1:送信条件参照/修正 2:送信 99:中止)を入力してください。==>1 <送信先>------1:メッセージ識別子 MSGIS01 2:宛先 SEND01 <送信情報>------\_\_\_\_\_ 3: ヘッダ作成 する 4:アプリケーションフォーマット ΤNS 5:アプリケーション有効長 00250 6:ファイル拡張子 text 7:ファイルパス名 /export/home/sugi/send/B/B\_TNSC001 <送信オプション>------\_\_\_\_\_ 8:コード変換 しない 9: 圧縮の 有無 しない 10:暗号化の有無 方式 1 \_\_\_\_\_ \_\_\_\_ 修正する項目番号(99で中止)を入力してください。==>

#### (3)送信処理

・ 送信条件入力後、以下の内容が表示されます。

処理番号(1:送信条件参照/修正 2:送信 99:中止)を入力してください。==>

処理番号2を入力すると以下の内容が表示されますので送信方法を入力してください。

送信方法(1:非同期&通常2:同期&通常3:非同期&優先4:同期&優先9:メニューに戻る)を入力してください。==>

何らかのエラーが発生した場合上記のような形式でエラーメッセージが表示されます。 正常終了時は、非同期の場合すぐに 同期の場合は処理が終了するのを待ってメニューに戻ります。

# ファイル再送信操作(通常送信)

①利用者メニューで 22 を入力します。

②下記の条件入力メッセージが順番に表示されます。

③不正な値を入力すると"入力された値が不正です。"と表示され再入力を促します。

#### (1) 再送信(通常) データの指定

再送信方法(1:通常 2:上書き 99:メニューに戻る)を入力してください。==>1 メッセージ識別子(MAX8バイト 省略可 ¥¥quit:中止)を入力してください==> 宛先(MAX24バイト 省略可 ¥¥quit:中止)を入力してください==> 日時指定方法(1:開始終了日付指定 2:過去 XXX 日指定 3:過去 XXX 時間指定 ¥¥quit:中止)==>1 開始日時(YYMMDDhhmm ¥¥quit:中止)を入力してください。==>0108010000 終了日時(YYMMDDhhmm ¥¥quit:中止)を入力してください。==>0108042359

| 指示日時                                                                                                    | メッセージ識別子                                             | 宛先                                           | 優先/通常                | 終了日時                                                                 | ステータス                                                |
|----------------------------------------------------------------------------------------------------|------------------------------------------------------|----------------------------------------------|----------------------|----------------------------------------------------------------------|------------------------------------------------------|
|                                                                                                    |                                                      |                                              |                      |                                                                      |                                                      |
| #1       01/08/01       01:01         #2       01/08/01       01:11         #3       01/08/01       01:15         #4       01/08/01       01:20 | 11111111<br>11111111<br>11111111<br>11111111<br>1111 | SEND0001<br>RECV0002<br>SEND0001<br>RECV0002 | 優先<br>優先<br>優先<br>優先 | 01/08/01 01:01<br>01/08/01 01:11<br>01/08/01 01:15<br>01/08/01 01:21 | 11111111<br>11111111<br>11111111<br>11111111<br>1111 |

<u>データがn件以上ある場合リターンキーを押す事で次のデータを表示します。(n:システム環境にて設定)</u> <u>qキーを押すことによりデータの表示を中止します。</u>

再送信する番号を入力してください。(1:再検索 99:中止) ==>1

再送信する番号を入力する時は #1 のように # を必ずつけてください。

- 再送信方法:1,2のみ
- メッセージ識別子:大文字英数字のみ
- ・ 宛先:制約無し。スペースは前1バイトのみ可
- 開始終了日付指定: YYMMDDhhmm(西暦下2桁,月,日,時間,分)
- 過去日:999日まで
- 過去時間:999時間まで

## (2) 再送信(通常)時の条件入力

• 再送信するデータをリストから選択し、番号を入力します。

| 再送信                                                                                                    | 再送信方法(1:通常 2:上書き 99:メニューに戻る)を入力してください。==>1    |              |                   |              |              |                    |  |
|----------------------------------------------------------------------------------------------------|-----------------------------------------------|--------------|-------------------|--------------|--------------|--------------------|--|
| メッセ                                                                                                    | メッセージ識別子(MAX8 バイト 省略可 ¥¥quit:中止)を入力してください。==> |              |                   |              |              |                    |  |
| 宛先(                                                                                                    | (MAX24バイト 省略                                  | 可 ¥¥quit:中止) | を入力してください         | ,v₀ ==>      |              |                    |  |
| 日時指                                                                                                    | i定方法(1:開始終 <sup>-</sup>                       | 了日付指定 2:過:   | 去XXX 日指定 3∶過去     | 去XXX 時間指定 ¥4 | quit:中止) ==> | 3                  |  |
| 過去何                                                                                                    | [時間分(MAX:999                                  | ¥¥quit:中止)を表 | 長示しますか==>         | 3            |              |                    |  |
|                                                                                                    | 指示日時                                          | メッセージ識別子<br> | 宛先                | 優先/通常        | 終了日時         | ス <del>テ</del> ータス |  |
| <br>#1 01/08/02 14:30 TNSC_01 8419 優先 01/08/02 14:30 00000000<br>#2 01/08/02 14:30 TNSC_02 8419 優先 01/08/02 14:30 00000000 |                                               |              |                   |              |              |                    |  |
| 再送信                                                                                                    | する番号を入力し <sup>.</sup>                         | てください。 (1:   | -<br>再検索 99:中止) = | ==>#1        |              |                    |  |

再送信する番号を入力する時は #1 のように # を必ずつけてください。

<送信情報>------ファイルパス名 (MAX 128バイト ¥¥quit:中止) を入力してください。==>/export/home/sugi/send/B/B\_TNSC001 ファイル拡張子 (MAX5 バイト 省略可 ¥¥quit:中止) を入力してください。==>bin

- ファイル拡張子:英数字及び"."、"-"、"\_"
  ファイルパス名:英数字及び"."、"-"、"\_"、"/"

### (3) 再送信(通常) 処理

・ 条件入力後以下の内容が表示されますので送信方法を入力してください。

送信方法(1:非同期&通常 2:同期&通常 3:非同期&優先 4:同期&優先 99:メニューに戻る)を入力してください。 ==>2

何らかのエラーが発生した場合上記のような形式でエラーメッセージが表示されます。 正常終了時は非同期の場合すぐに 同期の場合は処理が終了するのを待ってメニューに戻ります。

# ファイル再送信操作(上書き送信)

①利用者メニューで 22 を入力します。

②下記の条件入力メッセージが順番に表示されます。

③不正な値を入力すると"入力された値が不正です。"と表示され再入力を促します。

(1)再送信(上書き)データの指定

再送信方法(1:通常 2:上書き 99:メニューに戻る)を入力してください。==>2 メッセージ識別子(MAX8 バイト 省略可 ¥¥quit:中止)を入力してください。==> 宛先(MAX24 バイト 省略可 ¥¥quit:中止)を入力してください。==> 日時指定方法(1:開始終了日付指定 2:過去 XXX 日指定 3:過去 XXX 時間指定 ¥¥quit:中止)==>3 過去何時間分 (MAX:999 ¥¥quit:中止)を表示しますか==>3 指示日時 メッセージ識別子 宛先 優先/通常 終了日時 ステータス 優先 #1 01/08/02 14:30 TNSC 01 8419 01/08/02 14:30 00000000 01/08/02 14:30 TNSC\_02 01/08/02 14:30 00000000 #2 8419 優先 01/08/02 14:30 #3 TNSC\_03 8419 優先 01/08/02 14:31 00000000 01/08/02 14:31 01/08/02 14:31 00000000 #4 TNSC\_04 8419 優先 #5 01/08/02 14:31 TNSC 05 8419 優先 01/08/02 14:31 00000000 #6 01/08/02 14:31 TNSC\_06 8419 優先 01/08/02 14:31 00000000 01/08/02 14:31 01/08/02 14:31 #7 TNSC\_07 00000000 \* 優先 #8 01/08/02 14:31 TNSC 08 8419 01/08/02 14:31 00000000 優先 #9 01/08/02 14:31 TXFC 01 8419 01/08/02 14:32 00000000 優先

<u>データがn件以上ある場合リターンキーを押す事で次のデータを表示します。(n:システム環境にて設定)</u> <u>qキーを押すことによりデータの表示を中止します。</u>

再送信する番号を入力してください。(1:再検索 99:中止) ==>

再送信する番号を入力する時は #1 のように # を必ずつけてください。

- 再送信方法:1,2のみ
- ・ メッセージ識別子:大文字英数字のみ
- ・ 宛先:制約無し。スペースは前1バイトのみ可
- 開始終了日付指定: YYMMDDhhmm(西暦下2桁,月,日,時間,分)
- 過去日:999日まで
- 過去時間:999時間まで

### (2) 再送信(上書き)時の条件入力

|    | 指示日時           | メッセーシ <sup>゙</sup> 識別子 |      | 優先/通常<br> | 終了日時           | ステータス<br> |
|----|----------------|------------------------|------|-----------|----------------|-----------|
|    |                |                        |      |           |                |           |
| #1 | 01/08/02 14:30 | TNSC_01                | 8419 | 優先        | 01/08/02 14:30 | 00000000  |
| #2 | 01/08/02 14:30 | TNSC_02                | 8419 | 優先        | 01/08/02 14:30 | 00000000  |
| #3 | 01/08/02 14:30 | TNSC 03                | 8419 | 優先        | 01/08/02 14:31 | 00000000  |

再送信するデータをリストから選択し、番号を入力します。

#### 再送信する番号を入力する時は #1 のように # を必ずつけてください。

| <送信先>                   |                                    |
|-------------------------|------------------------------------|
| 1:メッセージ識別子              | TNSC_01                            |
| 2:宛先                    | 8419                               |
| │ <送信情報>                |                                    |
| 3∶ヘッダ作成                 | しない                                |
| 4∶アプリケーションフォーマット        | TNS                                |
| 5:アプリケーション有効長           | 00250                              |
| 6:ファイル拡張子               | METEO                              |
| 7:ファイルパス名               | /export/home/sugi/send/B/B_TNSC001 |
| <送信オプション>               |                                    |
| 8:コード変換                 | しない                                |
| 9:圧縮の有無                 | しない                                |
| 10:暗号化の有無               | しない                                |
|                         |                                    |
| 修正する項目番号(99 で中止)を入力してく† | ださい。==>                            |
|                         |                                    |

- ・ メッセージ識別子:大文字英数字のみ
- 宛先:制約無し。スペースは前1バイトのみ可
- ヘッダ作成:0,1のみ
- アプリケーションフォーマット:1,2,3,4のみ
  アプリケーション有効長:数字のみ
- •
- ファイル拡張子:英数字及び"."、"-"、"\_" ファイルパス名:英数字及び"."、"-"、"\_"、"/" •
- コード変換:0,1のみ
- ・ 暗号化の有無:0,1のみ

### (3) 再送信(上書き) 処理

条件入力後以下の内容が表示されますので送信方法を入力してください。

修正する項目番号(99で中止)を入力してください。==>99

処理番号(1:送信条件参照/修正 2:送信 99:中止)を入力してください。==>2

送信方法(1:非同期&通常2:同期&通常3:非同期&優先4:同期&優先9:メニューに戻る)を入力してください。==>

何らかのエラーが発生した場合上記のような形式でエラーメッセージが表示されます。 正常終了時は非同期の場合すぐに、同期の場合は処理が終了するのを待ってメニューに戻ります。

# 受信ファイル照会(蓄積メッセージ)操作

①利用者メニューで 31 を入力します。

②下記の条件入力メッセージが順番に表示されます。

③不正な値を入力すると"入力された値が不正です。"と表示され再入力を促します。

(1)受信ファイル照会(蓄積メッセージ)の条件入力

メッセージ識別子(¥¥all:全て MAX8 バイト ¥¥quit:中止)を入力してください。==>¥¥all

宛先 (¥¥all:全て MAX24 バイト ¥¥quit:中止)を入力してください。==>¥¥all

| 送信者 | ューサ゛ID | メッセージ識別子 | ファイルサイス゛ | 蓄積日時 |
|-----|--------|----------|----------|------|

| #1 | 0999 | 0999015 |         | 0000001024 01/07/23 17:13:25  |
|----|------|---------|---------|-------------------------------|
| #2 | 0999 | 0999015 | ABCD    | 0000000000 01/07/31 13:28:54  |
| #3 | 0999 | 0999015 | TEST    | 00000138133 01/08/01 10:51:52 |
| #4 | 0999 | 0999015 | TNSW_04 | 00000007776 01/08/02 11:34:23 |
| #5 | 0999 | 0999015 | TNSW_01 | 00000011664 01/08/02 14:51:12 |
| #6 | 0999 | 0999015 | TNSW_02 | 00000011664 01/08/02 14:51:28 |
| #7 | 0999 | 0999015 | TNSW_02 | 00000011664 01/08/02 14:51:33 |
| #8 | 0999 | 0999015 | TNSW_02 | 00000011664 01/08/02 14:51:37 |
| #9 | 0999 | 0999015 | TNSW_03 | 00000011664 01/08/02 14:51:55 |
|    |      |         |         |                               |
|    |      |         |         |                               |

処理する番号を入力してください。(1:再検索 99:メニューに戻る) ==>

◎入力規則

- ・ メッセージ識別子:大文字英数字のみ
- 差出し元:制約無し

条件入力後、該当データを表示します。

|        | 送信者        | ב-サ`ID  | メッセージ識別子 | ファイルサイス゛    | 蓄積日時              |
|--------|------------|---------|----------|-------------|-------------------|
| #1     | 0999       | 0999015 |          | 00000001024 | 01/07/23 17:13:25 |
| #2     | 0999       | 0999015 | ABCD     | 0000000000  | 01/07/31 13:28:54 |
| #3     | 0999       | 0999015 | TEST     | 00000138133 | 01/08/01 10:51:52 |
| #4     | 0999       | 0999015 | TNSW_04  | 0000007776  | 01/08/02 11:34:23 |
| #5     | 0999       | 0999015 | TNSW_01  | 00000011664 | 01/08/02 14:51:12 |
| #6     | 0999       | 0999015 | TNSW_02  | 00000011664 | 01/08/02 14:51:28 |
| #7     | 0999       | 0999015 | TNSW_02  | 00000011664 | 01/08/02 14:51:33 |
| #8     | 0999       | 0999015 | TNSW_02  | 00000011664 | 01/08/02 14:51:37 |
| #9     | 0999       | 0999015 | TNSW_03  | 00000011664 | 01/08/02 14:51:55 |
| ====== | = MORE === | ====    |          |             |                   |
|        |            |         |          |             |                   |

・ 受信ファイルリストを表示します。

<u>データがn件以上ある場合リターンキーを押す事で次のデータを表示します。(n:システム環境にて設定)</u> qキーを押すことによりデータの表示を中止します。

# オーディットトレイル照会操作

①利用者メニューで 32 を入力します。

②下記の条件入力メッセージが順番に表示されます。

③不正な値を入力すると"入力された値が不正です。"と表示され再入力を促します。

#### (1) オーディットトレイル照会の条件入力

日時指定方法(1:開始終了日付指定 2:過去 XXX 日指定 ¥¥quit:中止)==>2

過去何日分 (MAX:999 ¥¥quit:中止)を表示しますか==>1

メッセージ区分 (¥¥all:全て 1:送信 2:受信 ¥¥quit:中止)を入力してください。==>¥¥all

メッセージ状態 (¥¥a||:全て 1:未受信 2:受信済 3:削除 ¥¥quit:中止) を入力してください。==> ¥¥a||

◎入力規則

- ・ 開始終了日付指定:YYMMDD(西暦下2桁月日)
- ・ 過去日:999日まで
- 過去時間:999時間まで
- メッセージ区分: 1, 2, ¥¥all, ¥¥quitのみ
- ・ メッセージ状態 : 1, 2, 3, ¥¥al I, ¥¥quit のみ

条件入力後、該当データを表示します。

# (2) オーディットトレイル照会の結果表示

| 削略                  | メッセー:<br>≥理由          | ジ識別子          | 発信5<br>-  | <u>元</u><br>ッカネート | -בע  | ・ タイプ 宛先<br>保管参昭キ- | _        | ステータス<br>洋信日     |
|---------------------|-----------------------|---------------|-----------|-------------------|------|--------------------|----------|------------------|
| 送信時                 | 、 <sup>建山</sup><br>f間 | 受信/削          | _<br>除日   | 受信                | 言/削除 | 時間                 |          |                  |
|                     |                       |               |           |                   |      |                    |          |                  |
|                     |                       |               |           |                   |      |                    |          |                  |
| #1                  | FREE                  |               | 0999      | 0999U05           | 1    | 0999               | 0999U05  | 未受信              |
| 天肖<br>19・17         | ]除                    | / /           |           |                   |      |                    |          | 01/08/01         |
| то.т <i>і</i><br>#2 | FRFF                  | / /           | 0999      | 09991105          | 1    | 0999               | 09991105 | 受信済              |
| <br>未肖              | 」除                    |               |           |                   |      | VHQILOWW           |          | 01/08/01         |
| 18:18               |                       | 01/08/0       | 1         | 18:               | 18   |                    |          |                  |
| #3                  | FREE                  |               | 0999      | 0999U05           | 1    | 0999               | 0999U05  | 受信済              |
| 未肖                  | 除                     | o.t. (o.o. (o |           |                   |      | VHQIL79W           |          | 01/08/01         |
| 18:18<br>#4         |                       | 01/08/0       | 0000      | 18:               | 19   | 0000               | 0000005  | 立后达              |
| #4<br>丰当            |                       |               | 0999      | 0999005           | I    | VHOIMEY6           | 0999005  | 安信済<br>01/09/01  |
| 不可<br>18:19         | 197                   | 01/08/0       | 1         | 18:               | 19   |                    |          | 01/00/01         |
| #5                  | FREE                  | .,,.          | 0999      | 0999005           | 1    | 0999               | 0999005  | 受信済              |
| 未肖                  | 除                     |               |           |                   |      | VHQ1MM2E           |          | 01/08/01         |
| 18:19               |                       | 01/08/0       | 1         | 18:               | 19   |                    |          |                  |
| #6                  | TNSO                  | 1             | 0999      | 0999U05           | 1    | 0999               | 0999U05  | 受信済              |
| 未肖                  | 除                     | 01 /00 /0     | 1         | 10.               | 10   | VHQ1MUR3           |          | 01/08/01         |
| 18.19<br>#7         | TNSO                  | 01/08/0<br>1  | 1<br>0000 | 18.               | 19   | 0000               | 0000105  | <b>冯</b> 信这      |
| #/ 未省               | - 1N30<br> 除          | 1             | 0999      | 0333003           | 1    | VHQ1M10K           | 0999003  | 交信/月<br>01/08/01 |
| 18:20               | 1 1010                | 01/08/0       | 1         | 18::              | 20   | ind in ort         |          | 01/00/01         |
| #8                  | FREE                  |               | 0999      | 0999005           | 0    | 0999               | 0999U05  | 受信済              |
| 未肖                  | 除                     |               |           |                   |      |                    |          | 01/08/01         |
| 17:54               |                       | 01/08/0       | 1         | 17:               | 54   |                    |          |                  |
| #9<br>*             | FREE                  |               | 0999      | 0999005           | 0    | 0999               | 0999005  | 受信済              |
| 木月<br>17:50         | 际                     | 01 /08 /0     | 1         | 17.1              | 50   |                    |          | 01/08/01         |
| 17.55               |                       | 01/00/0       | 1         | 17.5              | 09   |                    |          |                  |
|                     | = MORE                |               |           |                   |      |                    |          |                  |
|                     |                       |               |           |                   |      |                    |          |                  |
|                     |                       |               |           |                   |      |                    |          |                  |

# <u>データがn件以上ある場合リターンキーを押す事で次のデータを表示します。(n:システム環境にて設定)</u> <u>qキーを押すことによりデータの表示を中止します。</u>

# 転送制御マスタメンテナンス操作

①利用者メニューで 71 を入力します。

②下記の登録済みリストが表示されます。(1件もデータがない場合はリスト表示はありません。)
③データ登録/修正時、不正な値を入力すると"入力された値が不正です。"と表示され再入力を促します。

### (1)登録済みデータの表示

| AND NET            | <br>メッセージ識別子             | ファイルコート゛ | 拡張子 ファ  | オーマット イ | 有効長 | 圧縮  | 暗号(    | ヒ コート 変 | 至換 保存期間 | JIS | 制定年号 |
|--------------------|--------------------------|----------|---------|---------|-----|-----|--------|---------|---------|-----|------|
| 一括受任               | <sup>10</sup><br>信 最終更新日 | E        |         |         |     |     |        |         |         |     |      |
|                    |                          |          |         |         |     |     |        |         |         |     |      |
| <br>#1<br>しない      | TNSW_01                  | TNS      | COMET   | TNS     |     | 250 | しない    | しない     | しない     | 0   | 83   |
| 対象外                | 01/07/31                 |          |         |         |     |     |        |         |         |     |      |
| #2                 | TNSW_02                  | TNS      | COMET   | TNS     |     | 250 | しない    | しない     | しない     | 0   | 83   |
| しない<br>対象外         | 01/07/31                 |          |         |         |     |     |        |         |         |     |      |
| #3                 | TNSW_03                  | TNS      | COMET   | TNS     |     | 250 | しない    | しない     | しない     | 0   | 83   |
| しない                | o. (07 (0.)              |          |         |         |     |     |        |         |         |     |      |
| 対象外<br>#4          | 01/07/31<br>TNSW 04      | TNS      | COMET   | TNS     |     | 250 | 1 7212 |         |         | ٥   | 63   |
| #4<br>しない          | 111311_04                | TNO      | COMLI   | 1113    |     | 200 |        |         |         | U   | 00   |
| 対象外                | 01/07/31                 |          |         |         |     |     |        |         |         |     |      |
| #5                 | TNSW_05                  | TNS      | COMET   | TNS     |     | 250 | しない    | しない     | しない     | 0   | 83   |
| する<br>対象外          | 01/07/31                 |          |         |         |     |     |        |         |         |     |      |
| #6                 | TNSW_06                  | TNS      | COMET   | TNS     |     | 250 | しない    | しない     | 方式 1    | 0   | 83   |
| しない                |                          |          |         |         |     |     |        |         |         |     |      |
| 対象外<br>#7          | 01/07/31                 | TNC      | COMET   | TNO     |     | 250 | 1 7213 | 1 +>1>  | 1 +>1>  | 0   | 02   |
| #/<br>しない          | 1113W_07                 | TNS      | GUINE I | 1 11 5  |     | 200 | しない    | しない     | しんい     | 0   | 00   |
| 対象外                | 01/07/31                 |          |         |         |     |     |        |         |         |     |      |
| #8                 | TNSW_08                  | TNS      | COMET   | TNS     |     | 250 | しない    | しない     | しない     | 0   | 83   |
| しない<br>対<br>会<br>外 | 01/07/31                 |          |         |         |     |     |        |         |         |     |      |
| 刈家/F<br>#9         | TXFW_01                  | TXF      | COMET   | TNS     | 広張  | 750 | しない    | しない     | しない     | 0   | 83   |
| しない                |                          |          |         |         |     |     |        |         |         |     |      |
| 対象外<br>            | 01/07/31                 |          |         |         |     |     |        |         |         |     |      |
|                    | MORE =====               |          |         |         |     |     |        |         |         |     |      |
|                    |                          |          |         |         |     |     |        |         |         |     |      |

<u>登録済みのデータが1件もない場合はこのリスト表示はありません。</u>

<u>データがn件以上ある場合リターンキーを押す事で次のデータを表示します。(n:システム環境にて設定)</u> <u>gキーを押すことによりデータの表示を中止します。</u>

### (2)新規データの入力

登録済みリスト表示後(既存データが存在した場合)、以下の内容が表示されます。

処理番号(1:新規登録 2:削除 3:修正 99:メニューに戻る)を入力してください。==>

- 処理番号1を選択すると以下の内容が表示されますのでデータを順番に入力してください。
- ・ 全てのデータを入力する必要があります。

```
<登録内容の表示>----
メッセージ識別子
            (MAX8 バイト ¥¥quit:中止)
を入力してください。==>AAA
ファイルコード (MAX8 バイト ¥¥quit:中止)
を入力してください。==>FCODEAA
          (MAX5 バイト 省略可 ¥¥quit:中止)
ファイル拡張子
を入力してください。==>DATA
アプリケーションフォーマット (1:TNS 2:TNS 拡張 3:標準 4:自由 ¥¥quit:中止)
を入力してください。==>4
アプリケーション有効長 (MAX5 バイト ¥¥quit:中止)
を入力してください。==>121
圧縮の有無
           (0:しない 1:方式 1 ¥¥quit:中止)
を入力してください。==>
暗号化の有無
          (0:しない 1:方式1 ¥¥quit:中止)
を入力してください。==>0
コード変換
          (0:しない 1:方式1 ¥¥quit:中止)
を入力してください。==>0
ファイル保存期間 (MAX99 日 ¥¥quit:中止)
を入力してください。==>0
JIS 漢字制定年号 (固定 2 桁 ¥¥quit:中止)
を入力してください。==>83
ヘッダ作成
          (0:しない 1:する ¥¥quit:中止)
を入力してください。==>0
-括受信対象フラグ(0:対象 1:対象外 ¥¥quit:中止)
を入力してください。==>1
処理番号(1:登録内容参照/修正 2:登録 99:中止)を入力してください。==>1
```

- ・ メッセージ識別子:大文字英数字のみ
- ・ ファイルコード:大文字英数字、一部記号のみ
- ファイル拡張子:英数字及び"."、"-"、"\_"
- アプリケーションフォーマット: 1, 2, 3, 4 のみ
- ・ アプリケーション有効長:数字のみ
- ・ 圧縮の有無:0,1のみ
- ・ 暗号化の有無:0,1のみ
- コード変換:0,1のみ
- ・ ファイル保存期間:0~99日
- JIS 漢字制定年号: 78,83 (数字 2 桁固定)
- ヘッダ作成:0,1のみ
- ・ 一括受信対象フラグ:0,1のみ

#### (3) 新規登録データの参照/修正

新規登録時、全てのデータを入力すると以下の内容が表示されます。

処理番号(1:登録内容参照/修正 2:登録 99:中止)を入力してください。==>1

- 処理番号1を選択すると以下の内容が表示されます。修正する場合は該当項目の左側にある数字を、入力してください。
- ・ 参照のみの場合は 99 を入力してください。

処理番号(1:登録内容参照/修正 2:登録 99:中止)を入力してください。==>1 <登録内容の表示>--1:メッセージ識別子 AAA FCODEAA 2:ファイルコード 3:ファイル拡張子 DATA 4:アプリケーションフォーマット 自由 5:アプリケーション有効長 121 6: 圧縮の有無 しない しない 7:暗号化の有無 8:コード変換 しない 9:ファイル保存期間 0 10: JIS 漢字制定年号 83 11: ヘッダ作成 しない 12: 一括受信対象フラグ 対象外 修正する項目番号(99で中止)を入力してください。==>1 メッセージ識別子 (MAX8 バイト ¥¥quit:中止)を入力してください。==>MSGID01 処理番号(1:登録内容参照/修正 2:登録 99:中止)を入力してください。==>

### (4)新規登録データの登録

- ・ 新規登録時、全てのデータを入力すると以下の内容が表示されます。
- 登録処理後は削除、修正が可能です。

処理番号(1∶登録内容参照/修正 2∶登録 99∶中止)を入力してください。==>1

- 処理番号2を選択すると登録されます。
- ・ 登録時、登録しようとしているメッセージ識別子もしくはファイルコードが既にマスタに存在する場合、
   以下の内容が表示され登録処理は実行されません。

・ この場合メッセージ識別子、ファイルコードを変更するか、既存のキー重複データを削除してください。

#### (5) 既存データの削除

• 登録済みリスト表示後(既存データが存在した場合)、以下の内容が表示されます。

処理番号(1:新規登録 2:削除 3:修正 99:メニューに戻る)を入力してください。==>2

処理番号2を入力すると以下の内容が表示されます。

処理するデータのレコード番号もしくはメッセージ識別子(¥¥:中止)を入力してください。==>#3

処理が正常に終了すると以下の内容が表示されます。

処理番号(1:別のデータを処理 99:メニューに戻る)を入力してください。==>1

エラーが発生した場合以下のような形式でエラーメッセージが表示されます。

### (6)既存データの修正

• 登録済みリスト表示後(既存データが存在した場合)、以下の内容が表示されます。

処理番号(1:新規登録 2:削除 3:修正 99:メニューに戻る)を入力してください。==>3

処理番号3を入力すると以下の内容が表示されます。

処理するデータのレコード番号もしくはメッセージ識別子(¥:中止)を入力してください。==>

・ 以下のように登録内容が表示されます。

| <登録内容の表示>                                                                           |                    |  |  |  |  |
|-------------------------------------------------------------------------------------|--------------------|--|--|--|--|
| メッセージ識別子                                                                            | FREC_01            |  |  |  |  |
| ファイルコード                                                                             | FRE                |  |  |  |  |
| 1:ファイル拡張子                                                                           | METEO              |  |  |  |  |
| 2:アプリケーションフォーマット                                                                    | 自由                 |  |  |  |  |
| 3:アプリケーション有効長                                                                       | 1000               |  |  |  |  |
| 4:圧縮の有無                                                                             | しない                |  |  |  |  |
| 5:暗号化の有無                                                                            | しない                |  |  |  |  |
| 6∶コード変換                                                                             | しない                |  |  |  |  |
| 7∶ファイル保存期間                                                                          | 0                  |  |  |  |  |
| 8:JIS 漢字制定年号                                                                        | 83                 |  |  |  |  |
| 9: ヘッダ作成                                                                            | しない                |  |  |  |  |
| 10:一括受信対象フラグ                                                                        | 対象外                |  |  |  |  |
| <br>修正する項目番号(99 で中止)を入力してください。==>1<br>ファイル拡張子 (MAX5 バイト ¥¥quit:中止)を入力してください。==>jpeg |                    |  |  |  |  |
| 処理番号(1:登録内容参照/修正 2:登録 99                                                            | :中止)を入力してください。==>2 |  |  |  |  |

・ 処理番号2を入力すると登録されます。

<u>メッセージ識別子、ファイルコードはキー項目の為、修正できません。変更する場合は一旦削除し再登録し</u> <u>てください。</u>

# アドレス帳マスタメンテナンス操作

①利用者メニューで 72 を入力します。

②下記の条件入力メッセージが順番に表示されます。

③不正な値を入力すると"入力された値が不正です。"と表示され再入力を促します。

#### (1)登録済みデータの表示

|     | 別名                | 宛先種別        | 宛先               |
|-----|-------------------|-------------|------------------|
| #1  | 8419              | 直接宛先        | 0999. 0999001    |
| 処理番 | 号(1∶新規登録 2∶削除 3∶( | 修正 99:メニューに | 戻る)を入力してください。==> |

<u>登録済みのデータが1件もない場合はこのリスト表示はありません。</u>

<u>データがn件以上ある場合リターンキーを押す事で次のデータを表示します。(n:システム環境にて設定)</u> gキーを押すことによりデータの表示を中止します。

### (2) 新規データの入力

登録済みリスト表示後(既存データが存在した場合)、以下の内容が表示されます。

処理番号(1:新規登録 2:削除 3:修正 99:メニューに戻る)を入力してください。==>1

- 処理番号1を入力すると以下の内容が表示されますのでデータを順番に入力してください。
- ・ 全てのデータを入力する必要があります。

- ・ 別名:制約無し。スペースは前1バイトのみ可
- ・ 宛先種別:1,2,3のみ
- ・ 宛先:大文字英数字、一部記号(\*を除く)、"@"のみ。スペースは前1バイトのみ可

# (3)新規登録データの参照/修正

・ 新規登録時、全てのデータを入力すると以下の内容が表示されます。

処理番号(1:登録内容参照/修正 2:登録 99:中止)を入力してください。==>1

- 処理番号1を選択すると以下の内容が表示されます。修正する場合は該当項目の、左側にある数字を入力してください。
- 参照のみの場合は99を入力してください。

| <登録内容の表示><br>1:別名<br>2:宛先種別<br>3:宛先                                                           | ALIALI11<br>直接宛先<br>ALAL. ALAL |  |  |  |  |
|-----------------------------------------------------------------------------------------------|--------------------------------|--|--|--|--|
| <br>修正する項目番号(99 で中止)を入力してください。==>2<br>宛先種別(1:ニックネーム 2:デリバリリスト 3:直接宛先 ¥¥quit:中止)を入力してください。==>3 |                                |  |  |  |  |
| 処理番号(1∶登録内容参照/修正 2∶登録 99∶中」                                                                   | 上)を入力してください。==>99              |  |  |  |  |

### (4)新規登録データの登録

- ・ 新規登録時、全てのデータを入力すると以下の内容が表示されます。
- · 登録処理後は削除、修正が可能です。

処理番号(1:登録内容参照/修正 2:登録 99:中止)を入力してください。==>2

処理番号2を選択すると登録されます。

・ 登録時、登録対象の別名が既にマスタに存在する場合は、以下の内容が表示され登録処理は、実行されません。

・ この場合別名を変更するか、既存のキー重複データを削除してください。

#### (5) 既存データの削除

• 登録済みリスト表示後(既存データが存在した場合)、以下の内容が表示されます。

処理番号(1:新規登録 2:削除 3:修正 99:メニューに戻る)を入力してください。==>2

処理番号2を入力すると以下の内容が表示されます。

処理するデータのレコード番号もしくは別名(¥¥:中止)を入力してください。==>#3

処理が正常に終了すると以下の内容が表示されます。

処理番号(1:別のデータを処理 99:メニューに戻る)を入力してください。==>1

エラーが発生した場合以下のような形式でエラーメッセージが表示されます。

### (6) 既存データの修正

• 登録済みリスト表示後(既存データが存在した場合)、以下の内容が表示されます。

処理番号(1:新規登録 2:削除 3:修正 99:メニューに戻る)を入力してください。==>3

・ 処理番号3を入力すると以下の内容が表示されます。

処理するデータのレコード番号もしくは別名(¥¥:中止)を入力してください。==>ALIAS05

以下のように登録内容が表示されます。

| <登録内容の表示><br>別名<br>1:宛先種別<br>2:宛先                 | ALIALI11<br>直接宛先<br>ALAL. ALAL                  |
|---------------------------------------------------|-------------------------------------------------|
| 修正する項目番号(99 で中止)を入力してく<br>宛先種別(1:ニックネーム 2:デリバリリスト | <br>ださい。==>1<br>3:直接宛先 ¥¥quit:中止)を入力してください。==>3 |
| 処理番号(1:登録内容参照/修正 2:登録 99:                         | 中止)を入力してください。==>99                              |

処理番号2を入力すると登録されます。

別名はキー項目の為、修正できません。変更する場合は一旦削除し再登録してください。

# 振分けマスタメンテナンス操作

①利用者メニューで 73 を入力します。

②下記の条件入力メッセージが順番に表示されます。

③不正な値を入力すると"入力された値が不正です。"と表示され再入力を促します。

#### (1) 処理選択表示

<処理選択>-------振分けマスタメンテナンス指定方法(1:新規2:削除3:修正4.検索99:メニューに戻る) を入力してください。==>

- ・ 振分けマスタを新規に登録する場合は、1を入力して下さい。
- ・ 既に登録済みの振分けマスタを削除する場合は、2を入力して下さい。
- ・ 既に登録済みの振分けマスタを修正する場合は、3を入力して下さい。
- ・ 既に登録済みの振分けマスタを検索する場合は、4を入力して下さい。

### (2)新規データの入力

- 処理番号1を入力すると以下の内容が表示されますのでデータを順番に入力してください。
- ・ 全てのデータを入力する必要があります。

◎入力規則

- 利用者 ID:制約無し
- ・ 宛先 : EDI-ID またはプロセス ID のみ
  - EDI-ID 英大文字数字 1~8 桁+". "+英大文字数字 1~8 桁 プロセス ID – 英大文字数字 1~10 桁+"@"+英大文字数字 1~5 桁
- ・ メッセージ識別子:大文字英数字のみ
- ・ プロセスID: 宛先が英大文字数字 1~10 桁+" @"+英大文字数字 1~5 桁の場合は宛先と同じ
   それ以外は英大文字数字 1~10 桁+" @"+英大文字数字 1~5 桁
- ・ 開放先指定フラグ:0,1のみ
- ファイルパス名:英数字及び"."、"-"、"\_"、"/"
- 開始有効日:数字のみ

※注意

利用者 ID を省略した場合はログイン時のユーザーを利用者 ID として登録します。

#### (3) 新規登録データの参照/修正

・ 新規登録時、全てのデータを入力すると以下の内容が表示されます。

処理番号(1:登録内容参照/修正 2:登録 99:中止)を入力してください。==>1

- 処理番号1を選択すると以下の内容が表示されます。修正する場合は該当項目の、左側にある数字を入力してください。
- 参照のみの場合は99を入力してください。

処理番号(1:登録内容参照/修正 2:登録 99:中止)を入力してください。==>1 <登録内容の表示>------利用者ID GWISE 宛先 USER1 TNSW0001 メッセージ識別子 1. プロセス I D USER001@UDCOM 2. 開放先指定フラグ 有効 3. ファイルパス名 /DIEX\_SHR\_T/DCS01-0999U01 4. 開始有効日 20031115 修正する項目番号(99で中止)を入力してください。==>5 ファイルパス名 (Max 100バイト ¥¥quit:中止) を入力してください。==>/DIEX\_SHR\_T/DCS01-1999U01 <確認>-----処理番号(1:登録内容参照/修正 2:登録 99:中止)を入力してください。==>1

### (4)既存データの削除

・ 処理番号2を入力すると、以下の内容が表示されます。

<検索条件>------利用者 ID (Max 20バイト 省略可 ¥¥quit:中止)を入力してください。==> 宛先 (Max 24バイト 省略可 ¥¥quit:中止)を入力してください。==> メッセージ識別子 (Max 8バイト 省略可 ¥¥quit:中止) を入力してください。==>

・省略した場合はデータ全てを検索対象とします。

| 区分 利用者 ID<br>メッセージ 識別子 開放 送信パ ス<br>開始有効日                               | 宛先          | プロセス ID       |
|------------------------------------------------------------------------|-------------|---------------|
|                                                                        |             |               |
|                                                                        |             |               |
| #1 手動 GWISE1<br>TNSW0001 有効 /DIEX_SHR_T/DCS01-0999U01<br>20031128      | USER1       | USER001@UDCOM |
| #2 自動 GWISE1<br>TNSW0002 有効 /DIEX_SHR_T/DCS01-0999U02<br>20031128      | USER2       | USER002@UDCOM |
| #3 エラー GWISE2<br>TNSW0003 無効 /DIEX_SHR_T/DCS01-0999U03<br>20031128     | USER3       | USER003@UDCOM |
| #4 手動 GWISE3<br>TNSW0004 有効 /DIEX_SHR_T/DCS01-0999U04<br>20031128      | USER4       | USER004@UDCOM |
| #5 自動 GWISE4<br>TNSW0005 無効 /DIEX_SHR_T/DCS01-0999U05<br>20031128      | USER5       | USER005@UDCOM |
| #6 エラー GWISE1<br>TNSW0006 有効 /DIEX_SHR_T/DCS01-0999U06<br>20031128     | USER6       | USER006@UDCOM |
| #7 手動 GWISE2<br>TNSW0007 無効 /DIEX_SHR_T/DCS01-0999U0<br>20031128       | USER7<br>)7 | USER007@UDCOM |
| #8 自動(修正あり) GWISE3<br>TNSW0008 無効 /DIEX_SHR_T/DCS01-0999U0<br>20031128 | USER8<br>)8 | USER008@UDCOM |
| #9 エラー GWISE4<br>TNSW0009 無効 /DIEX_SHR_T/DCS01-0999U0<br>20031128      | USER9<br>)9 | USER009@UDCOM |
| 処理選択(1:削除2:エラーデータ削除3:再検索<br>を入力してください。==>                              | 99:中止)      |               |
|                                                                        |             |               |
|                                                                        |             |               |

処理選択で1を選択すると以下の内容が表示されます。
 削除したい処理番号を入力してください。

処理選択(1:削除 2:エラーデータ削除 3:再検索 99:中止) を入力してください。==>1 処理選択(#n 処理番号 99:中止) を入力してください。==>#1

・ 処理が正常に終了すると以下の内容が表示されます。

処理番号(1:別のデータを処理 99:メニューに戻る)を入力してください。==>1

## (5) エラーデータの削除

・ 処理番号2を入力すると、以下の内容が表示されます。

<検索条件>-----利用者 ID (Max 20バイト 省略可 ¥¥quit:中止)を入力してください。==> 宛先 (Max 24バイト 省略可 ¥¥quit:中止)を入力してください。==> メッセージ識別子 (Max 8バイト 省略可 ¥¥quit:中止) を入力してください。==>

・省略した場合はデータ全てを検索対象とします。

| 区分<br>メッセージ 識別子 開加<br>開始有効日          | 利用者 ID<br>女 送信パス                      |            | プロセス ID       |  |
|--------------------------------------|---------------------------------------|------------|---------------|--|
|                                      |                                       |            |               |  |
| <検索一覧>                               |                                       |            |               |  |
| #1 手動<br>TNSW0001 有効<br>20031128     | GWISE1<br>/DIEX_SHR_T/DCS01-0999U01   | USER1      | USER001@UDCOM |  |
| #2 自動<br>TNSW0002 有効<br>20031128     | GWISE1<br>/DIEX_SHR_T/DCS01-0999U02   | USER2      | USER002@UDCOM |  |
| #3 エラー<br>TNSW0003 無効<br>20031128    | GWISE2<br>/DIEX_SHR_T/DCS01-0999U03   | USER3      | USER003@UDCOM |  |
| #4 手動<br>TNSW0004 有効<br>20031128     | GWISE3<br>/DIEX_SHR_T/DCS01-0999U04   | USER4      | USER004@UDCOM |  |
| #5 自動<br>TNSW0005 無効<br>20031128     | GWISE4<br>/DIEX_SHR_T/DCS01-0999U05   | USER5      | USER005@UDCOM |  |
| #6 エラー<br>TNSW0006 有効<br>20031128    | GWISE1<br>/DIEX_SHR_T/DCS01-0999U06   | USER6      | USER006@UDCOM |  |
| #7 手動<br>TNSW0007 無効<br>20031128     | GWISE2<br>/DIEX_SHR_T/DCS01-0999U0    | USER7<br>7 | USER007@UDCOM |  |
| #8 自動(修正あ<br>TNSW0008 無効<br>20031128 | り) GWISE3<br>/DIEX_SHR_T/DCS01-0999U0 | USER8<br>8 | USER008@UDCOM |  |
| #9 エラー<br>TNSW0009 無効<br>20031128    | GWISE4<br>/DIEX_SHR_T/DCS01-0999U0    | USER9<br>9 | USER009@UDCOM |  |
| 処理選択 (1:削除 2<br>を入力してくださし            | :エラーデータ削除 3:再検索 :<br>ヽ。==>            | 99:中止)     |               |  |

処理選択 (1:削除 2:エラーデータ削除 3:再検索 99:中止) を入力してください。==>2

 処理番号2を選択すると、表示されているデータの内、区分が"エラー"のデータが 削除されます。

## (6)既存データの修正

・ 処理番号3を選択すると、以下の内容が表示されます。

<検索条件>-----利用者 ID (Max 20バイト 省略可 ¥¥quit:中止)を入力してください。==> 宛先 (Max 24バイト 省略可 ¥¥quit:中止)を入力してください。==> メッセージ識別子 (Max 8バイト 省略可 ¥¥quit:中止) を入力してください。==>

・省略した場合はデータ全てを検索対象とします。

| 区分 利用者 ID<br>メッセージ 識別子 開放 送信パス<br>開始有効日                                |             | プロセス ID       |
|------------------------------------------------------------------------|-------------|---------------|
|                                                                        |             |               |
| <検索一覧>                                                                 |             |               |
| #1 手動 GWISE1<br>TNSW0001 有効 /DIEX_SHR_T/DCS01-0999U01<br>20031128      | USER1       | USER001@UDCOM |
| #2 自動 GWISE1<br>TNSW0002 有効 /DIEX_SHR_T/DCS01-0999U02<br>20031128      | USER2       | USER002@UDCOM |
| #3 エラー GWISE2<br>TNSW0003 無効 /DIEX_SHR_T/DCS01-0999U03<br>20031128     | USER3       | USER003@UDCOM |
| #4 手動 GWISE3<br>TNSW0004 有効 /DIEX_SHR_T/DCS01-0999U04<br>20031128      | USER4       | USER004@UDCOM |
| #5 自動 GWISE4<br>TNSW0005 無効 /DIEX_SHR_T/DCS01-0999U05<br>20031128      | USER5       | USER005@UDCOM |
| #6 エラー GWISE1<br>TNSW0006 有効 /DIEX_SHR_T/DCS01-0999U06<br>20031128     | USER6       | USER006@UDCOM |
| #7 手動 GWISE2<br>TNSW0007 無効 /DIEX_SHR_T/DCS01-0999UC<br>20031128       | USER7<br>)7 | USER007@UDCOM |
| #8 自動(修正あり) GWISE3<br>TNSW0008 無効 /DIEX_SHR_T/DCS01-0999UC<br>20031128 | USER8<br>)8 | USER008@UDCOM |
| #9 エラー GWISE4<br>TNSW0009 無効 /DIEX_SHR_T/DCS01-0999U0<br>20031128      | USER9<br>)9 | USER009@UDCOM |
| 処理選択(#n 処理番号 1∶再検索 99∶中止)<br>を入力してください。==>                             |             |               |

処理番号#番号を、選択すると以下の内容が表示されます。データを順番に入力してください。
 ①区分が "手動"のデータ

処理選択(#n 処理番号 1:再検索 99:中止) を入力してください。==>#1 処理番号(1:登録内容参照/修正 2:登録 99:中止)を入力してください。==>1 <登録内容の表示>-------利用者ID GWISE USER1 宛先 TNSW0001 メッセージ識別子 1. プロセス I D USER001@UDCOM 2. 開放先指定フラグ 有効 3. ファイルパス名 /DIEX\_SHR\_T/DCS01-0999U01 4. 開始有効日 20031115 修正する項目番号(99で中止)を入力してください。==>5 ファイルパス名 (Max 100<sup>-</sup>/h ¥¥quit:中止) を入力してください。==>/DIEX\_SHR\_T/DCS01-1999U01 <確認>------処理番号(1:登録内容参照/修正 2:登録 99:中止)を入力してください。==>1

◎入力規則

・ 新規データの入力と同じ条件です。

- 処理番号#番号を、選択すると以下の内容が表示されます。データを順番に入力してください。
- 全てのデータを入力する必要があります。
   ②区分が"自動"もしく"は自動(修正有り)"の場合

処理選択(#n 処理番号 1:再検索 99:中止) を入力してください。==>#1 処理番号(1:登録内容参照/修正 2:登録 99:中止)を入力してください。==>1 <登録内容の表示>------GWISE 利用者ID 宛先 User1 TNSW0001 メッセージ識別子 プロセスID USER001@UDCOM 開放先指定フラグ 有効 ファイルパス名 /DIEX\_SHR\_T/DCS01-0999U01 開始有効日 20031115 修正する項目番号(99で中止)を入力してください。==>1 開放先指定フラグ(0:無効 1:有効 ¥¥quit:中止) を入力してください。==>0 <確認>-----処理番号(1:登録内容参照/修正 2:登録 99:中止)を入力してください。==>1

◎入力規則

・ 新規データの入力と同じ条件です。

※注意

区分が"自動"及び"自動(修正有り)"の場合は開放先指定フラグ以外の修正はできません。 区分が"エラー"の場合は、項目の修正はできません。(参照のみ)

### (7) 既存データの検索

・ 処理番号4を選択すると、以下の内容が表示されます。

<検索条件>------利用者 ID (Max 20バイト 省略可 ¥¥quit:中止)を入力してください。==> 宛先 (Max 24バイト 省略可 ¥¥quit:中止)を入力してください。==> メッセージ識別子 (Max 8バイト 省略可 ¥¥quit:中止) を入力してください。==>

省略した場合はデータ全てを検索対象とします。

| 区分<br>メッセージ識別子 開放<br>開始有効日<br>        | 利用者 ID<br>送信パス                       | 宛先              | プロセス ID        |
|---------------------------------------|--------------------------------------|-----------------|----------------|
|                                       |                                      |                 |                |
| <検索一覧>                                |                                      |                 |                |
| #1  手動<br>TNSW0001  有効<br>20031128    | GWISE1<br>/DIEX_SHR_T/DCS01-0999U01  | USER1           | USER001@UDCOM  |
| #2 自動<br>TNSW0002 有効 /<br>20031128    | GWISE1<br>/DIEX_SHR_T/DCS01-0999U02  | USER2           | USER002@UDCOM  |
| #3 エラー<br>TNSW0003 無効 /<br>20031128   | GWISE2<br>/DIEX_SHR_T/DCS01-0999U03  | USER3           | USER003@UDCOM  |
| #4 手動<br>TNSW0004 有効 /<br>20031128    | GWISE3<br>/DIEX_SHR_T/DCS01-0999U04  | USER4           | USER004@UDCOM  |
| #5 自動<br>TNSW0005 無効 /<br>20031128    | GWISE4<br>/DIEX_SHR_T/DCS01-0999U05  | USER5           | USER005@UDCOM  |
| #6 エラー<br>TNSW0006 有効 /<br>20031128   | GWISE1<br>/DIEX_SHR_T/DCS01-0999U06  | USER6           | USER006@UDCOM  |
| #7 手動<br>TNSW0007 無効<br>20031128      | GWISE2<br>/DIEX_SHR_T/DCS01-0999U0   | USER7<br>7      | USER007@UDCOM  |
| #8 自動(修正あり<br>TNSW0008 無効<br>20031128 | ) GWISE3<br>/DIEX_SHR_T/DCS01-0999U0 | USER8<br>8      | USER008@UDCOM  |
| #9 エラー<br>TNSW0009 無効<br>20031128     | GWISE4<br>/DIEX_SHR_T/DCS01-0999U0   | USER9<br>9      | USER009@UDCOM  |
| <処理選択><br>振分けマスタメン<br>を入力してくださ        | <br>テナンス指定方法(1:<br>きい。==>            | 新規 2:削除 3:修正 4. | 検索 99:メニューに戻る) |

・検索結果を表示した後、振分けマスタメンテメニュー画面に戻ります。

# 転送結果照会操作

①利用者メニューで 81 を入力します。

②下記の条件入力メッセージが順番に表示されます。

③不正な値を入力すると"入力された値が不正です。"と表示され再入力を促します。

(1) 転送結果リスト表示の為の条件入力と表示

| メッセ          | メッセージ識別子(MAX8 バイト 省略可)を入力してください。==>               |              |         |    |           |      |            |  |
|--------------|---------------------------------------------------|--------------|---------|----|-----------|------|------------|--|
| 宛先           | 宛先(MAX24 バイト 省略可)を入力してください。==>                    |              |         |    |           |      |            |  |
| 要求種          | 要求種別(1:送信 2:受信 3:送受信 省略:送受信)を入力してください。==>         |              |         |    |           |      |            |  |
| 日時揹          | 日時指定方法(1:開始終了日付指定 2:過去 XXX 日指定 3:過去 XXX 時間指定)==>3 |              |         |    |           |      |            |  |
| 過去何          | 過去何時間分(MAX:999)を表示しますか==>100                      |              |         |    |           |      |            |  |
|              | 指示日時                                              | メッセージ識別子<br> | 発信元<br> | 処理 | 優先/通常<br> | 終了日時 | 27-92      |  |
| #1<br>00000  | 01/08/01 20:00                                    | TNSW_01      | 8419    | 送信 | 通常        | 01/0 | 8/01 20:00 |  |
| #2           | 01/08/01 20:05                                    | TXFW_01      | 8419    | 送信 | 通常        | 01/0 | 8/01 20:05 |  |
| #3<br>000000 | 01/08/01 20:10<br>000                             | TDCW_01      | 8419    | 送信 | 通常        | 01/0 | 8/01 20:10 |  |
|              |                                                   |              |         |    |           |      |            |  |

# <u>データがn件以上ある場合リターンキーを押す事で次のデータを表示します。(n:システム環境にて設定)</u> <u>gキーを押すことによりデータの表示を中止します。</u>

- ・ メッセージ識別子:大文字英数字のみ
- ・ 宛先:制約無し。スペースは前1バイトのみ可
- 要求種別:1.2.3のみ
- 開始終了日付指定: YYMMDDhhmm(西暦下2桁,月,日,時間,分)
- 過去日:999日まで
- 過去時間:999時間まで

# 利用者メニュー終了操作

①利用者メニューで 99 を入力します。

<u>非同期モードで送受信を行った場合でも、このメニュー終了により送受信処理が中断されること</u> <u>はありません。</u>